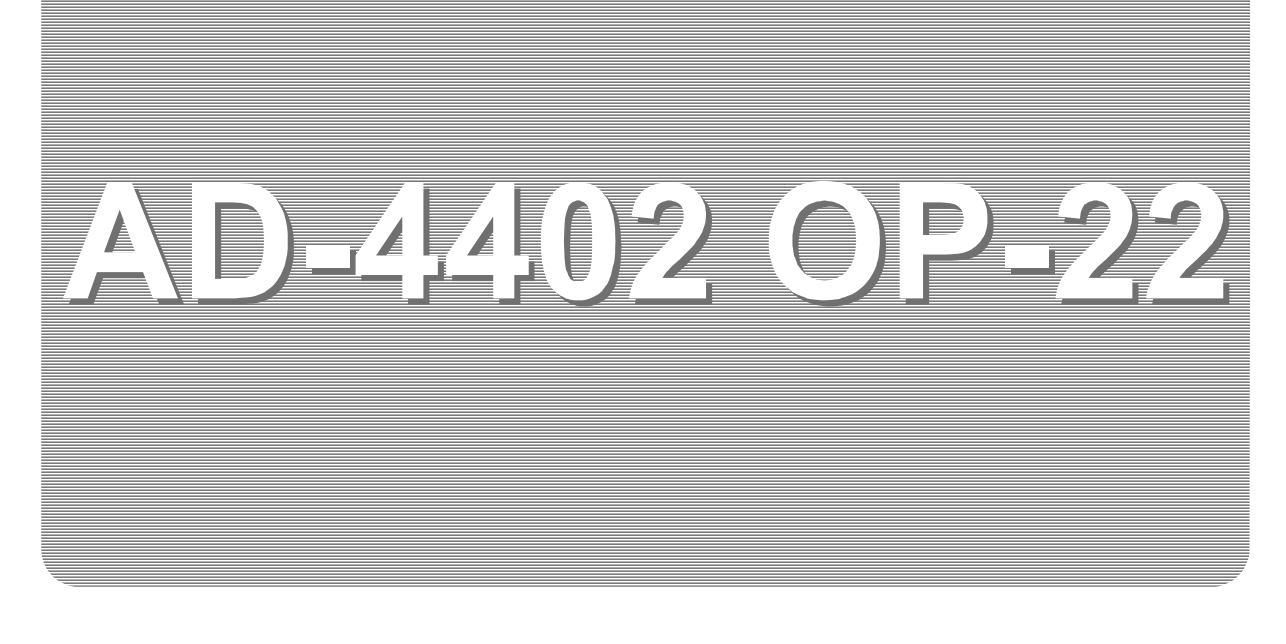

# INSTRUCTION MANUAL

# **PROFIBUS** Interface

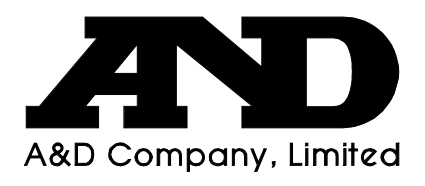

WM : PD4000303

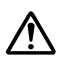

This is a hazard alert mark.

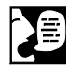

This mark informs you about the operation of the product.

Note This manual is subject to change without notice at any time to improve the product. No part of this manual may be photocopied, reproduced, or translated into another language without the prior written consent of the A&D Company.

Product specifications are subject to change without any obligation on the part of the manufacture.

Copyright©2002 A&D Company, Limited

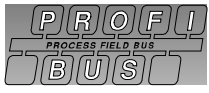

PROFIBUS is registered trademark of PROFIBUS International.

# **Contents**

| 1. | С           | ompliance                           | .2  |
|----|-------------|-------------------------------------|-----|
|    | 1.1.1.      | Compliance with FCC rules           | .2  |
|    | 1.1.2.      | Compliance with Council Directives  | . 2 |
| ~  | 0           |                                     | ~   |
| 2. | 0           | utline and Features                 | .3  |
| 3  | P           | anel and Names                      | 4   |
| 0. | 311         | STATION NO and Baud Rate            |     |
|    | 3.1.2.      | Status LED                          | .4  |
|    | 3.1.3.      | Connector (Terminal)                | . 5 |
|    | 3.1.4.      | Communication                       | . 5 |
|    |             |                                     |     |
| 4. | In          | stallation                          | .6  |
|    | 4.1.1.      | Installing the Option Board         | . 6 |
| Б  | D           | I C Momony                          | 7   |
| 5. | 51          | Address Man                         | . / |
|    | 511         | OUT DATA (6 words) PLC to AD-4402   | 7   |
|    | 5.1.2.      | IN DATA (10 words). AD-4402 to PLC  | .9  |
|    | 5.2.        | Command Bits                        | 11  |
|    | 5.2.1.      | How to Use Command Bits             | 11  |
|    | 5.2.2.      | Execution Procedure of Command Bits | 11  |
|    | 5.3.        | Commands                            | 12  |
|    | 5.3.1.      | How to Use Command                  | 12  |
|    | 5.3.2.      | Command Execution Procedure         | 12  |
|    | 5.3.3.      | Read Command List                   | 13  |
|    | 5.3.4.      | Write Command List                  | 14  |
|    | 5.4.        | Error Information                   | 16  |
| 6. | Ti          | ming Chart                          | 18  |
| •. | 6.1.        | Read Command                        | 18  |
|    | 6.2.        | Write Command                       | 18  |
| _  |             |                                     |     |
| 7. | M           | onitor Mode                         | 19  |
|    | /.1.<br>7 0 | Operation and Indication            | 19  |
|    | 1.2.        | Intenace Status Monitor             | 20  |

1. Compliance

## 1.1.1. Compliance with FCC rules

Please note that this equipment generates, uses and can radiate radio frequency energy. This equipment has been tested and has been found to comply with the limits of a Class A computing device pursuant to Subpart J of Part 15 of FCC rules. These rules are designed to provide reasonable protection against interference when this equipment is operated in a commercial environment. If this unit is operated in a residential area it may cause some interference and under these circumstances the user would be required to take, at his own expense, whatever measures are necessary to eliminate the interference.

(FCC = Federal Communications Commission in the U.S.A.)

## 1.1.2. Compliance with Council Directives

- CE This appliance complies with the statutory EMC (Electromagnetic Compatibility) directive 89/336/EEC and the Low Voltage Directive 73/23/EEC for safety of electrical equipment designed for certain voltages.
- Note: The displayed value may be adversely affected under extreme electromagnetic influences.

## 2. Outline and Features

- The option, OP-22, is a special interface only for the AD-4402 weighing indicator. The indicator is used as a slave DP device in PROFIBUS.
  DOCIDUAL Draces field have
  - PROFIBUS: Process filed bus
    - DP: Decentralized Periphery
- With the option installed in the indicator, the master (PLC) can control the operation which is to be stored the I/O settings and to read data into the memory of the master.
   PLC: Programmable LogicController or Process Controller
- There are two operation methods for the indicator. "Command without handshake (Command Bit)" and "Command with handshake (Command)".

### Advice

- Knowledge of the weighing indicator and PROFIBUS specifications are required for proper understanding of this instruction manual.
- Refer to the special references for PROFIBUS specifications, technical terms, wiring, settings, operation and control of PROFIBUS.
- □ Use authorized cables and connectors for PROFIBUS.

### Caution

- The interface occupies 12 bytes for OUT DATA and 20 bytes for IN DATA in the memory area of the PLC. Always use the allocated memory area when connecting to other slave devices.
- The IN DATA will be all zeroes, if the AD-4402 is not in the weighing mode.

## 3. Panel and Names

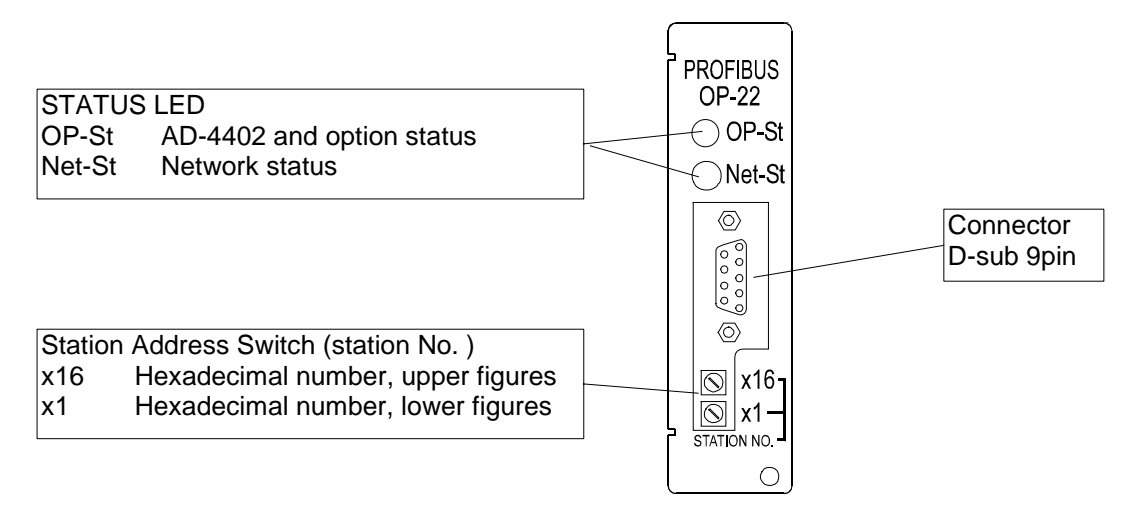

## 3.1.1. STATION NO. and Baud Rate

### Station Address

Set a station address (station No.) of this slave device using two switches. Switches  $x1, x16 (16^0, 16^1)$ Range 0 to 125.

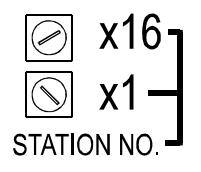

Example: For address 44, Turn the dial to 2 (x16), C (x1).

### **Baud Rate**

Baud rate is automatically detected. It is not necessary to set the rate.

| 9.6   | kbps |
|-------|------|
| 19.2  | kbps |
| 93.75 | kbps |
| 187.5 | kbps |
| 500   | kbps |
| 1.5   | Mbps |
| 3     | Mbps |
| 6     | Mbps |
| 12    | Mbps |

### 3.1.2. Status LED

These LEDs indicate the status of the interface.

|                | OP-St (AD-4402 and option status) | Net-St (Network status) |
|----------------|-----------------------------------|-------------------------|
| Green ON       | Device operational                | On-line (Normal)        |
| Flashing Green | —                                 | Off-line                |
| Red ON         | Unrecoverable fault               | —                       |
| Flashing Red   | Recoverable fault                 | Communication error     |

## 3.1.3. Connector (Terminal)

The pin connections are as follows:

| Pin No. | Signal    | Description                      |
|---------|-----------|----------------------------------|
| 1       | SHIELD    | Protective ground                |
| 2       |           | Not connected                    |
| 3       | RxD/TxD-P | Receive / send data, Data line B |
| 4       | CNTR-P    | RTS (Request To Send)            |
| 5       | DGND      | Data ground                      |
| 6       | VP        | Power supply                     |
| 7       |           | Not connected                    |
| 8       | RxD/TxD-N | Receive / send data, Data line A |
| 9       |           | Not connected                    |

### 3.1.4. Communication

### Modes Supported (Global Control Service)

□ SYNC mode and FREEZE mode are supported.

### Diagnostic Data

 Diagnostic data uses six bytes specified as DP standard. The rated paramters adapt to the diagnostic report specified at EN 50 170.

### Connection to PROFIBUS

- □ Use bus termination.
- □ Maximum cable length according to transmission speed.

| Baud rat | e    | Maximum cable length for type A cable |
|----------|------|---------------------------------------|
| 9.6      | kbps | 1200m                                 |
| 19.2     | kbps | 1200m                                 |
| 93.75    | kbps | 1200m                                 |
| 187.5    | kbps | 1000m                                 |
| 500      | kbps | 400m                                  |
| 1.5      | Mbps | 200m                                  |
| 3        | Mbps | 100m                                  |
| 6        | Mbps | 100m                                  |
| 12       | Mbps | 100m                                  |

□ Use authorized cables and connectors designed for PROFIBUS .

## \star 4. Installation

## 4.1.1. Installing the Option Board

- □ This option is to be installed into the AD-4402.
- □ This option can be installed into any option slot .

### Caution

- **Disconnect the power supply before the installation.**
- Do not touch the wiring or internal portions of this device immediately after removing the power.
- Step 1 Remove the power cord and other cables from the AD-4402.
- Step 2 Remove screws A and B to remove the cover.
- Step 3 Remove screws C to remove the blank panels.
- Step 4 Open the board cross bar.
- Step 5 Remove screw D.
- Step 6 Install the option board into the slot.
- Step 7 Attach the option board with screws C and D.
- Step 8 Close the board cross bar.

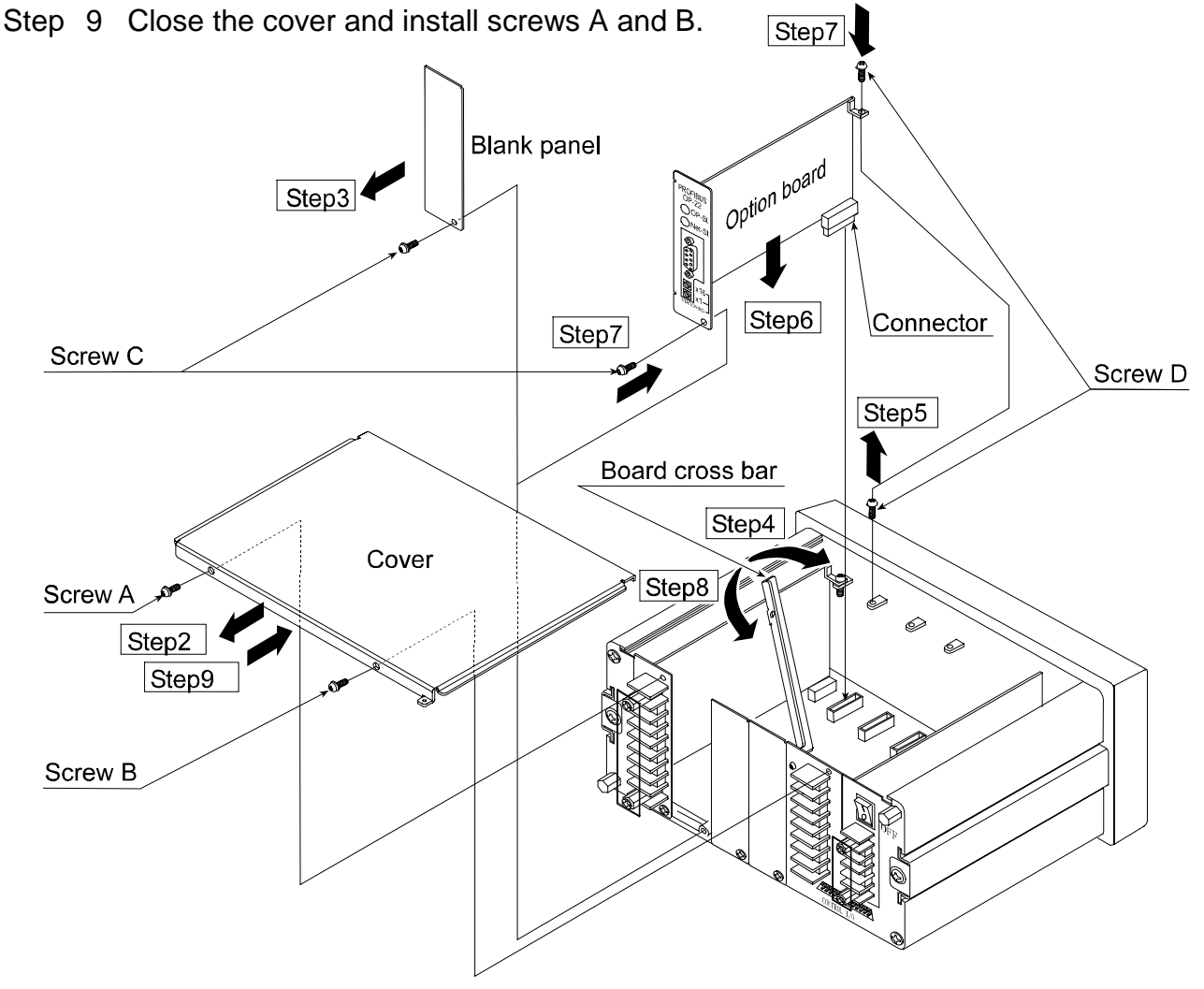

Page 6

## 5. PLC Memory

### 5.1. Address Map

- □ The **OUT DATA** (6 words) is used for storing commands or parameters into the AD-4402.
- □ The IN DATA (10 words) is used for storing reply data from the AD-4402.
- □ Use the hexadecimal system for data.

#### Caution

The interface occupies 12 bytes for OUT DATA and 20 bytes for IN DATA in the memory area of the PLC. Always use the allocated memory area when connecting to other slave devices.

## 5.1.1. OUT DATA (6 words), PLC to AD-4402

|          | bit15 | 14                           | 13 | 12 | 11 | 10 | 9 | 8 | 7 | 6 | 5 | 4 | 3 | 2 | 1 | 0 |
|----------|-------|------------------------------|----|----|----|----|---|---|---|---|---|---|---|---|---|---|
| OUT DATA |       | Parameters                   |    |    |    |    |   |   |   |   |   |   |   |   |   |   |
| 1st word |       | Output data (Low order word) |    |    |    |    |   |   |   |   |   |   |   |   |   |   |

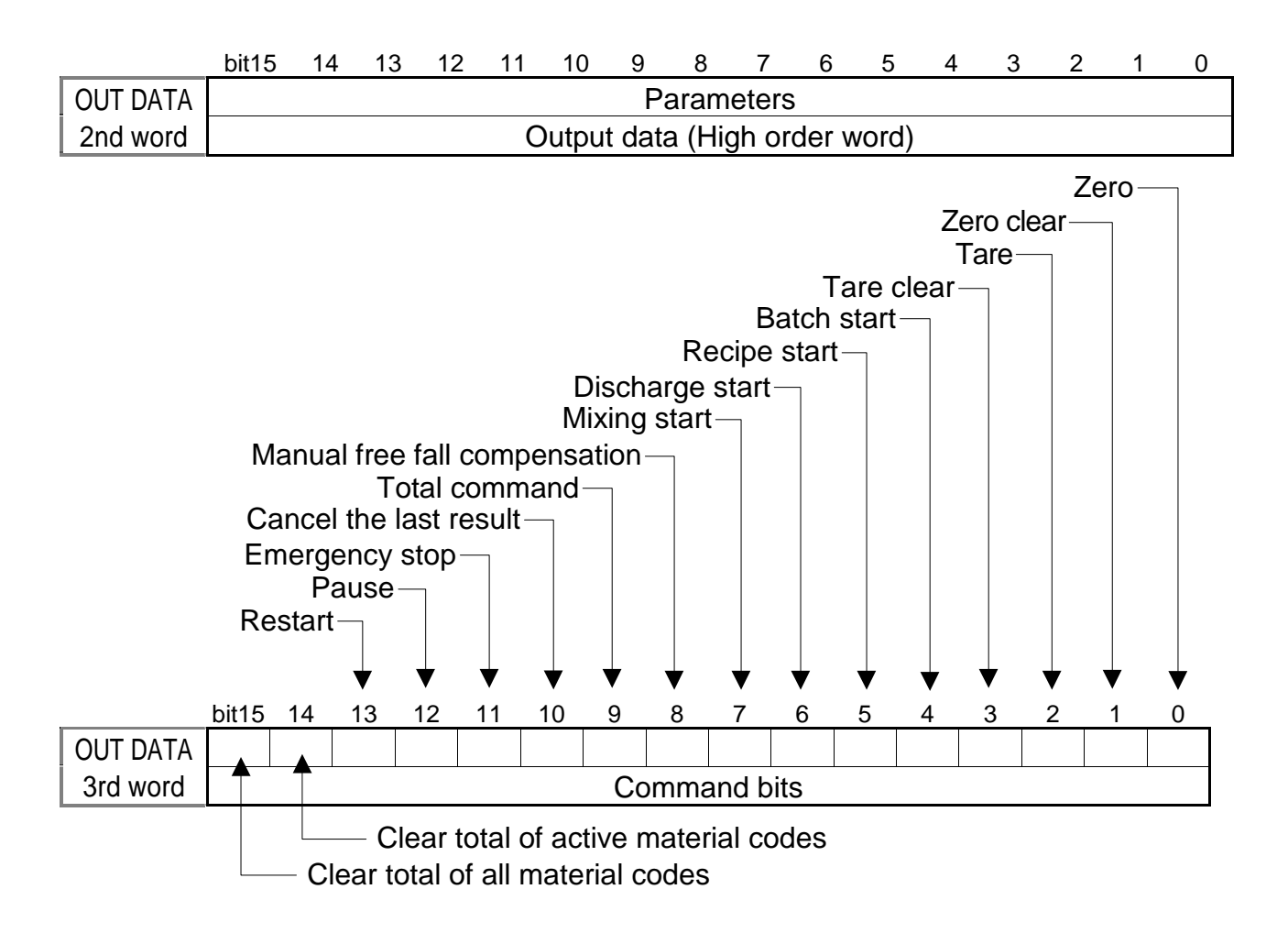

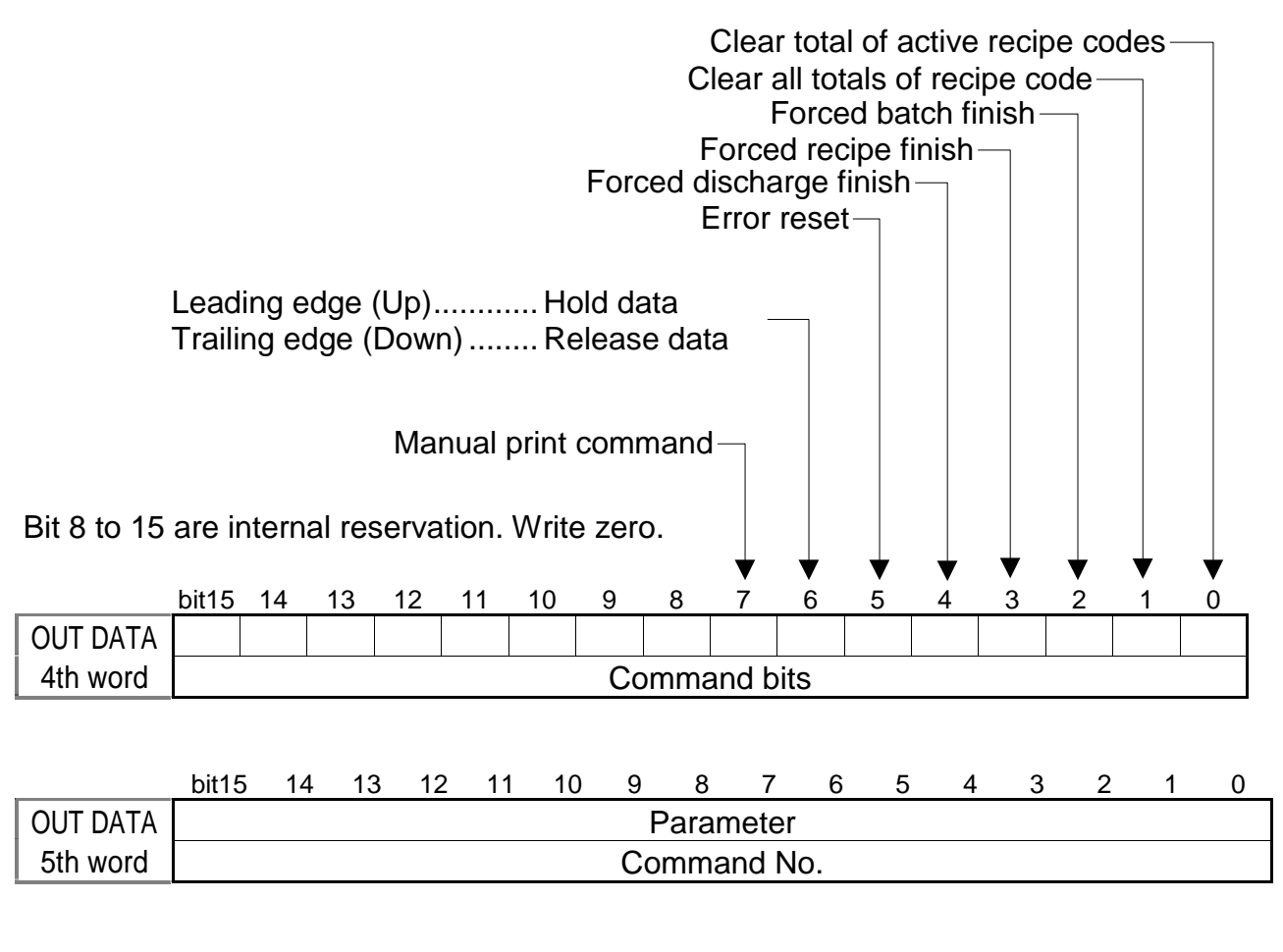

|          | bit15 | 14 | 13 | 12 | 11   | 10   | 9    | 8       | 7               | 6              | 5             | 4                | 3            | 2    | 1 | 0 |
|----------|-------|----|----|----|------|------|------|---------|-----------------|----------------|---------------|------------------|--------------|------|---|---|
| OUT DATA |       |    |    |    |      |      |      |         |                 |                |               |                  |              |      |   |   |
| 6th word |       |    |    |    |      |      |      |         |                 |                |               |                  |              |      |   |   |
|          |       |    |    | C  | Comr | nand | requ | iest fl | ag. 0:<br>ag R/ | : No r<br>⁄W 0 | eque<br>: Wri | st, 1:<br>te, 1: | Req<br>: Rea | uest |   |   |

### Explanation of the OUT DATA

| Output data            | The bits to be used for the output command. Refer to "5.3.Command"                      |
|------------------------|-----------------------------------------------------------------------------------------|
| Command bits           | The bits to assign function and use to each command bit.<br>Refer to "5.2.Command Bits" |
| Command No.            | The bits to specify the "command No.". Refer to "5.3.Command"                           |
| Flag R/ $\overline{W}$ | The bit to select the "read command" or "write command".                                |
| Internal reservation   | Write zero.                                                                             |

| 5.1.2.   | 11       | N D    | AT             | Ά(           | 10           | wo           | rds      | 5), /        | AD-          | -44          | 02           | to           | PL           | C    |      |   |
|----------|----------|--------|----------------|--------------|--------------|--------------|----------|--------------|--------------|--------------|--------------|--------------|--------------|------|------|---|
|          | bit15    | 14     | 13             | 12           | 11           | 10           | 9        | 8            | 7            | 6            | 5            | 4            | 3            | 2    | 1    | 0 |
| IN DATA  |          |        |                |              |              |              |          | Gro          | SS           |              |              |              |              |      |      |   |
| 1st word |          |        |                |              | V            | Veigh        | t dat    | a (Lo        | ow or        | der w        | /ord)        |              |              |      |      |   |
|          |          |        |                |              |              |              |          |              |              |              |              |              |              |      |      |   |
|          | bit15    | 14     | 13             | 12           | 11           | 10           | 9        | 8            | 7            | 6            | 5            | 4            | 3            | 2    | 1    | 0 |
| IN DATA  |          |        |                |              |              |              |          | Gro          | SS           |              |              |              |              |      |      |   |
| 2nd word |          |        |                |              | V            | Veigh        | t dat    | a (Hi        | gh or        | der v        | vord)        |              |              |      |      |   |
|          |          |        |                |              |              |              |          |              |              |              |              |              |              |      |      |   |
|          | bit15    | 14     | 13             | 12           | 11           | 10           | 9        | 8            | 7            | 6            | 5            | 4            | 3            | 2    | 1    | 0 |
| IN DATA  |          |        |                |              |              |              |          | Ne           | et           |              |              |              |              |      |      |   |
| 3rd word |          |        |                |              | V            | Veigh        | t dat    | a (Lo        | ow or        | der w        | /ord)        |              |              |      |      |   |
|          |          |        |                |              |              |              |          |              |              |              |              |              |              |      |      |   |
|          | bit15    | 14     | 13             | 12           | 11           | 10           | 9        | 8            | 7            | 6            | 5            | 4            | 3            | 2    | 1    | 0 |
| IN DATA  |          |        |                |              |              |              |          | Ne           | et           |              |              |              |              |      |      |   |
| 4th word |          |        |                |              | V            | Veigh        | t dat    | a (Hi        | gh or        | der v        | vord)        |              |              |      |      |   |
|          |          |        |                |              |              |              |          |              |              |              |              |              |              |      |      |   |
|          | bit15    | 14     | 13             | 12           | 11           | 10           | 9        | 8            | 7            | 6            | 5            | 4            | 3            | 2    | 1    | 0 |
| IN DATA  |          |        |                |              |              |              |          | <i></i>      |              |              |              |              |              |      |      |   |
| 5th word |          |        |                |              |              | Input        | data     | a (Lov       | w ord        | er wo        | ord)         |              |              |      |      |   |
|          |          |        |                |              |              |              |          |              |              |              |              |              |              |      |      |   |
|          | bit15    | 14     | 13             | 12           | 11           | 10           | 9        | 8            | 7            | 6            | 5            | 4            | 3            | 2    | 1    | 0 |
| IN DATA  |          |        |                |              |              |              |          | <i>/</i> 1 P |              |              | N            |              |              |      |      |   |
| 6th word |          |        |                |              |              | Input        | data     | i (Hig       | ih orc       | ler wo       | ord)         |              |              |      |      |   |
|          |          |        |                |              |              |              |          |              |              |              |              |              |              | St   | ahla |   |
|          |          |        |                |              |              |              |          |              |              |              |              | Z            | ero b        | and- |      |   |
|          |          |        |                |              |              |              |          |              |              |              | Eull f       |              | Full-        |      |      |   |
|          |          |        |                |              |              |              |          |              | Me           | dium         | flow-        |              |              |      |      |   |
|          |          |        |                |              |              |              |          | Dr           | ibble        | flow-        |              |              |              |      |      |   |
|          |          |        |                |              |              |              |          | OK-          |              |              |              |              |              |      |      |   |
|          |          |        |                |              |              | Un           | der-     |              |              |              |              |              |              |      |      |   |
|          | lr       | nterna | al res         | ervat        | tion-        |              |          |              |              |              |              |              |              |      |      |   |
|          | Discha   | rae c  | iviix<br>– ate | ing—         |              |              |          |              |              |              |              |              |              |      |      |   |
| F        | Batch fi | nish-  | _              |              |              |              |          |              |              |              |              |              |              |      |      |   |
| Recipe f | inish—   | 7      |                |              |              |              |          |              |              |              |              |              |              |      |      |   |
|          | •        | V      | ▼              | $\checkmark$ | $\checkmark$ | $\checkmark$ | ▼        | $\checkmark$ | $\checkmark$ | $\checkmark$ | $\checkmark$ | $\checkmark$ | $\checkmark$ | . ↓  | ▼    | ▼ |
|          | bit15    | 14     | 13             | 12           | 11           | 10           | 9        | 8            | 7            | 6            | 5            | 4            | 3            | 2    | 1    | 0 |
|          |          |        |                |              |              |              | <u> </u> |              |              |              |              |              |              |      |      |   |
| /th word |          |        |                |              |              |              | Stat     | ius ii       | ndica        | tor          |              |              |              |      |      |   |
|          | <u> </u> | Disch  | narge          | finis        | h            |              |          |              |              |              |              |              |              |      |      |   |

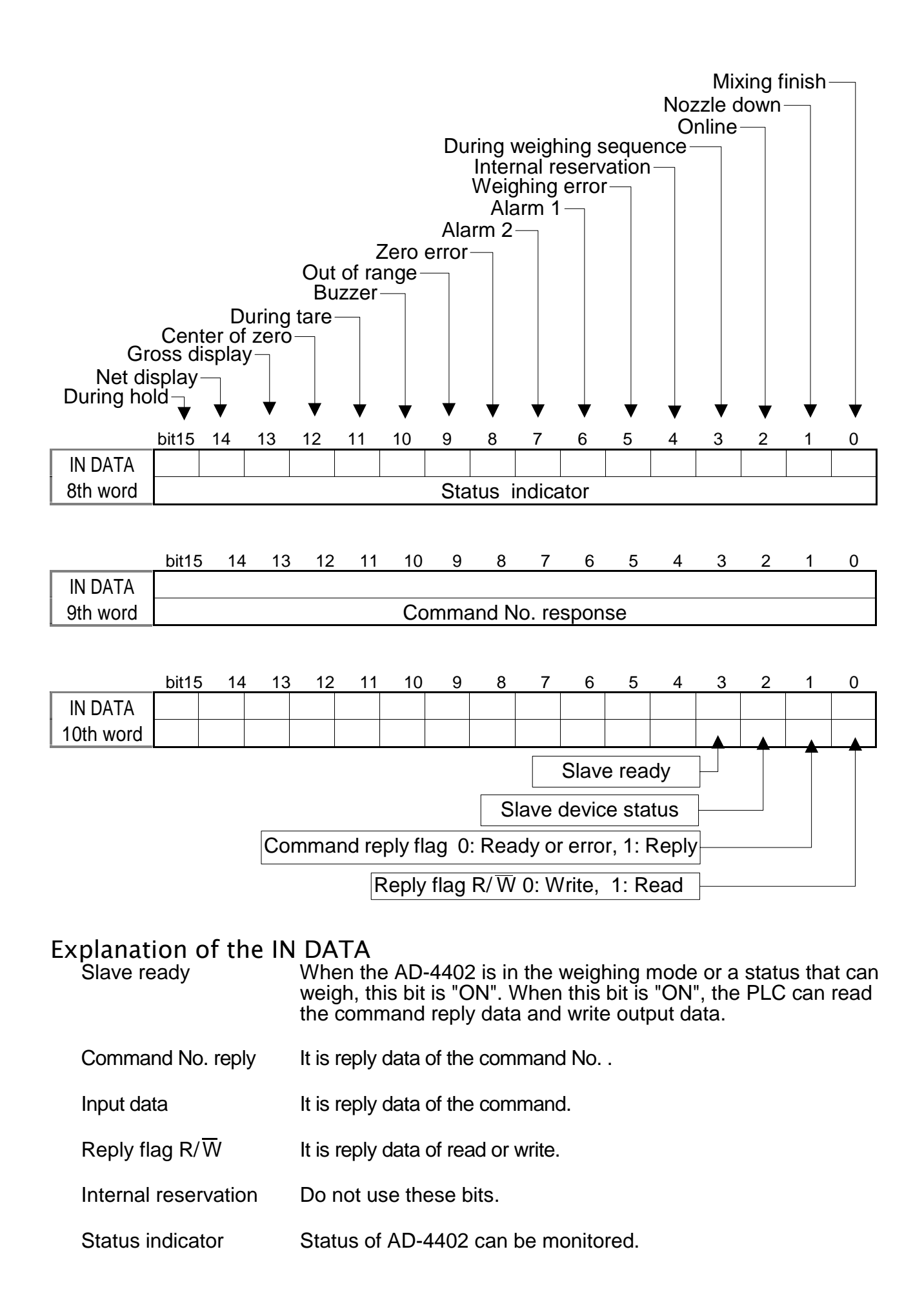

Page 10

## 5.2. Command Bits

### 5.2.1. How to Use Command Bits

- Command bits can be stored in 3rd and 4th words
- □ When executing the function assigned to a bit, turn on the bit.
- □ The function has effect at the leading edge (rising edge) of the bit.
- □ Keep the signal level at least 30 msec.

|          | Functio  | n of Command Bit                                    |  |  |  |  |  |  |  |
|----------|----------|-----------------------------------------------------|--|--|--|--|--|--|--|
|          | bit 0    | Zero                                                |  |  |  |  |  |  |  |
|          | bit 1    | Zero clear                                          |  |  |  |  |  |  |  |
|          | bit 2    | Tare                                                |  |  |  |  |  |  |  |
|          | bit 3    | Tare clear                                          |  |  |  |  |  |  |  |
|          | bit 4    | Batch start                                         |  |  |  |  |  |  |  |
|          | bit 5    | Recipe start                                        |  |  |  |  |  |  |  |
|          | bit 6    | Discharge start                                     |  |  |  |  |  |  |  |
| OUT DATA | bit 7    | Mixing start                                        |  |  |  |  |  |  |  |
| 3rd word | bit 8    | Manual free fall compensation                       |  |  |  |  |  |  |  |
|          | bit 9    | Total command                                       |  |  |  |  |  |  |  |
|          | bit 10   | Cancel the last result                              |  |  |  |  |  |  |  |
|          | bit 11   | Emergency stop                                      |  |  |  |  |  |  |  |
|          | bit 12   | Pause                                               |  |  |  |  |  |  |  |
|          | bit 13   | Restart                                             |  |  |  |  |  |  |  |
|          | bit 14   | Clear total of active material codes                |  |  |  |  |  |  |  |
|          | bit 15   | Clear total of all material codes                   |  |  |  |  |  |  |  |
|          | bit 0    | Clear total of active recipe codes                  |  |  |  |  |  |  |  |
|          | bit 1    | Clear total of all recipe codes                     |  |  |  |  |  |  |  |
|          | bit 2    | Forced batch finish                                 |  |  |  |  |  |  |  |
|          | bit 3    | Forced recipe finish                                |  |  |  |  |  |  |  |
| OUT DATA | bit 4    | Forced discharge finish                             |  |  |  |  |  |  |  |
| 4th word | bit 5    | Error reset                                         |  |  |  |  |  |  |  |
|          | bit 6    | Leading edge (Up)Hold data                          |  |  |  |  |  |  |  |
|          |          | Trailing edge (Down)Release data                    |  |  |  |  |  |  |  |
|          | bit 7    | Manual print command                                |  |  |  |  |  |  |  |
|          | bit 8 to | bit 15   Internal reservation. (Do not change bit.) |  |  |  |  |  |  |  |

## 5.2.2. Execution Procedure of Command Bits

- Step 1 Turn off all bits of the "Command bits" in the PLC memory.
- Step 2 Turn on the bit in the PLC memory, to execute the function.
- Step 3 Then the AD-4402 executes the function.
- Step 4 Turn off all bits of the "Command bits" in the PLC memory.

## 5.3.Commands

### 5.3.1. How to Use Commands

- □ Flag "R/₩" specifies the "read command" or "write command".
   0: write command, 1: read command
- □ Specify a command to be executed for the "Command No."
- Specify the data of an executed command for the "Output data".
   If the data is character, use ASCII code. If character data is not used, fill with space codes (20h).
- Commands have effect at the leading edge of "Command request flag". Keep the signal level more than 30 msec.
- The result of the command is input to "Command reply flag" and "Command No. reply".
- When the read command is executed, the result is input to "Input data (Command reply data)".

## 5.3.2. Command Execution Procedure

### Ready

- Step 1 Turn off the "Command request flag".
- Step 2 Specify the flag "R/W".
  - 0: write command, 1: read command
- Step 3 Specify a command to be executed for "Command No."
- Step 4 If output data is needed, specify the data for "Output data".

### Execution

- Step 5 Confirm that the flag "Slave ready" is ON.
- Step 6 Turn on the "Command request flag". It has effect at the leading edge.
- Step 7 The AD-4402 replies. The result is input into "**Command reply flag**", flag "**R/**₩" and "**Command No. reply**".
- Step 8 If it is a read command, data is input into "Input data (Command reply data)".

### Finish

Step 9 Turn off the "Command request flag".

## 5.3.3. Read Command List

| Command Name                            | Command No. | Note                              |
|-----------------------------------------|-------------|-----------------------------------|
| Material name 1 (1st to 4th character)  | 1           |                                   |
| Material name 2 (5th to 8th character)  | 2           | OUT DATA, 5th word                |
| Material name 3 (9th to 12th character) | 3           | This data is stored in each       |
| Material hopper                         | 5           | material code                     |
| Final                                   | 6           |                                   |
| Free fall                               | 7           | Specify a material code No        |
| Preliminary                             | 8           | before the input.                 |
| Optional preliminary                    | 9           | Specify a material code No.       |
| Over                                    | 10          | at "Material code to store        |
| Under                                   | 11          | (33)" of "Write command".         |
| Zero band                               | 12          |                                   |
| Full                                    | 13          | During setting, material          |
| Tare                                    | 14          | code No. can check by             |
| Supplementary flow open timer           | 15          | "Material code to                 |
| Supplementary flow close timer          | 16          | store(33)" of "Read               |
| AFFC range                              | 17          | command".                         |
| Initial dribble supply                  | 18          |                                   |
| Initial medium supply                   | 19          | AFFC:Automatic free fall          |
| Total weight                            | 20          | compensation                      |
| Total count                             | 21          |                                   |
| Current material code                   | 32          |                                   |
| Material code to store                  | 33          |                                   |
| Weighing result                         | 36          | Last result is read.              |
| Recipe name 1 (1st to 4th character)    | 40          |                                   |
| Recipe name 2 (5th to 8th character)    | 41          |                                   |
| Recipe name 3 (9th to 12th character)   | 42          | This data is stored in each       |
| Material 1                              | 44          | recipe codes.                     |
| Material 2                              | 45          | Specify a recipe code No.         |
| Material 3                              | 46          | before the input.                 |
| Material 4                              | 47          | Specify a recipe code No. at      |
| Material 5                              | 48          | Recipe code to store              |
| Material 6                              | 49          | (57) OF Write command .           |
| Material 7                              | 50          | During sotting, regins code       |
| Material 8                              | 51          | can check by " <b>Becine code</b> |
| Material 9                              | 52          | to store" of "Read                |
| Material 10                             | 53          | command"                          |
| Total weight                            | 54          |                                   |
| Total count                             | 55          |                                   |
| Current recipe code                     | 56          |                                   |
| Recipe code to store                    | 57          |                                   |
| Error information                       | 60          | Refer to 5.4.Error information    |
| Decimal point                           | 61          |                                   |
| Current tare                            | 64          | Tare = Gross - Net                |

## 5.3.4. Write Command List

|                                         |            | OUT DATA, 5tl | h word                      |  |  |
|-----------------------------------------|------------|---------------|-----------------------------|--|--|
|                                         |            |               | DATA, 1st word and 2nd word |  |  |
| Command Name                            | Command No | Output Data   | Note                        |  |  |
| Material name 1 (1st to 4th character)  | 1          |               |                             |  |  |
| Material name 2 (5th to 8th character)  | 2          | Characters    |                             |  |  |
| Material name 3 (9th to 12th character) | 3          | data #        |                             |  |  |
| Material hopper                         | 5          |               | This data is stored in      |  |  |
| Final                                   | 6          |               | each material code.         |  |  |
| Free fall                               | 7          |               |                             |  |  |
| Preliminary                             | 8          |               | Specify a material          |  |  |
| Optional preliminary                    | 9          |               | code No. before the         |  |  |
| Over                                    | 10         |               | input.                      |  |  |
| Under                                   | 11         | Numerical     | A material code No.         |  |  |
| Zero band                               | 12         | Numerical     | specified at "Material      |  |  |
| Full                                    | 13         | uala          | code to store (33)" of      |  |  |
| Tare                                    | 14         |               | "Write command".            |  |  |
| Supplementary flow open timer           | 15         |               |                             |  |  |
| Supplementary flow close timer          | 16         |               | AFFC:Automatic free fall    |  |  |
| AFFC range                              | 17         |               | compensation                |  |  |
| Initial dribble supply                  | 18         |               |                             |  |  |
| Initial medium supply                   | 19         |               |                             |  |  |
| Recall material code                    | 32         | Code No.      |                             |  |  |
| Material code to store                  | 33         | 0 to 99       |                             |  |  |
| Recipe name 1 (1st to 4th character)    | 40         | Charactors    | This data is stored in      |  |  |
| Recipe name 2 (5th to 8th character)    | 41         | data #        | I his data is stored in     |  |  |
| Recipe name 3 (9th to 12th character)   | 42         |               | each recipe codes.          |  |  |
| Material 1                              | 44         | -             | No before the input         |  |  |
| Material 2                              | 45         | -             | No. Delore the input.       |  |  |
| Material 3                              | 46         | -             | No at " <b>Recine code</b>  |  |  |
| Material 4                              | 47         | -             | to store (57)" of           |  |  |
| Material 5                              | 48         | Code No.      | "Write command"             |  |  |
| Material 6                              | 49         | 0 to 99       | Use "Material 1" at         |  |  |
| Material 7                              | 51         | -             | first and in order. Set     |  |  |
| Material 8                              | 50         | -             | "FFFFFFFF" to               |  |  |
| Material 9                              | 52         | -             | unused codes.               |  |  |
| Material 10                             | 53         |               |                             |  |  |
| Recall recipe code                      | 56         | Code No.      |                             |  |  |
| Recipe code to store                    | 57         | 0 to 99       |                             |  |  |

# Use ASCII code for character data. If data is not used, fill with space codes (20h).

### **Control Command List**

OUT DATA, 5th word

OUT DATA, 1st word and 2nd word

|                                      | $\mathbf{k}$ | $\checkmark$ |                                                                                                    |
|--------------------------------------|--------------|--------------|----------------------------------------------------------------------------------------------------|
| Command Name                         | Command No.  | Output Data  | Note                                                                                                   |
| Zero                                 | 0            | 1            |                                                                                                    |
| Zero clear                           | 0            | 2            |                                                                                                    |
| Tare                                 | 0            | 3            |                                                                                                    |
| Tare clear                           | 0            | 4            |                                                                                                    |
| Batch start                          | 0            | 5            |                                                                                                    |
| Recipe start                         | 0            | 6            |                                                                                                    |
| Discharge start                      | 0            | 7            |                                                                                                    |
| Mixing start                         | 0            | 8            |                                                                                                    |
| Manual free fall compensation        | 0            | 10           |                                                                                                    |
| Total command                        | 0            | 11           |                                                                                                    |
| Cancel the last result               | 0            | 12           |                                                                                                    |
| Emergency stop                       | 0            | 13           |                                                                                                    |
| Clear total of each material code    | 0            | 14           | Specify material code<br>No. at " <b>Material code</b><br><b>to store</b> (33)" of<br>"Write command". |
| Clear total of each recipe code      | 0            | 15           | Specify a recipe code<br>No. at " <b>Recipe code</b><br>to store(57)" of " <b>Write</b><br>command".   |
| Pause                                | 0            | 22           |                                                                                                    |
| Restart                              | 0            | 23           |                                                                                                    |
| Clear total of active material codes | 0            | 24           |                                                                                                    |
| Clear total of all material codes    | 0            | 25           |                                                                                                    |
| Clear total of active recipe codes   | 0            | 26           |                                                                                                    |
| Clear total of all recipe codes      | 0            | 27           |                                                                                                    |
| Forced batch finish                  | 0            | 36           |                                                                                                    |
| Forced recipe finish                 | 0            | 37           |                                                                                                    |
| Forced discharge finish              | 0            | 38           |                                                                                                    |
| Error reset                          | 0            | 44           |                                                                                                    |
| Manual print command                 | 0            | 47           |                                                                                                    |
| Net display                          | 0            | 49           |                                                                                                    |
| Gross display                        | 0            | 50           |                                                                                                    |

## 5.4. Error Information

- □ When an error occurs, the error information from the AD-4402 can be read with "Error information (command No. 60)" of the "Read command".
- □ The "Error No." and "Error flag" are input in "IN DATA" according to the type of error.
- An "Error No." uses 4 bits.

### Caution

- The data of an "unused bit" is an undefined value.
- **Refer to the AD-4402 instruction for the details of the error code.**

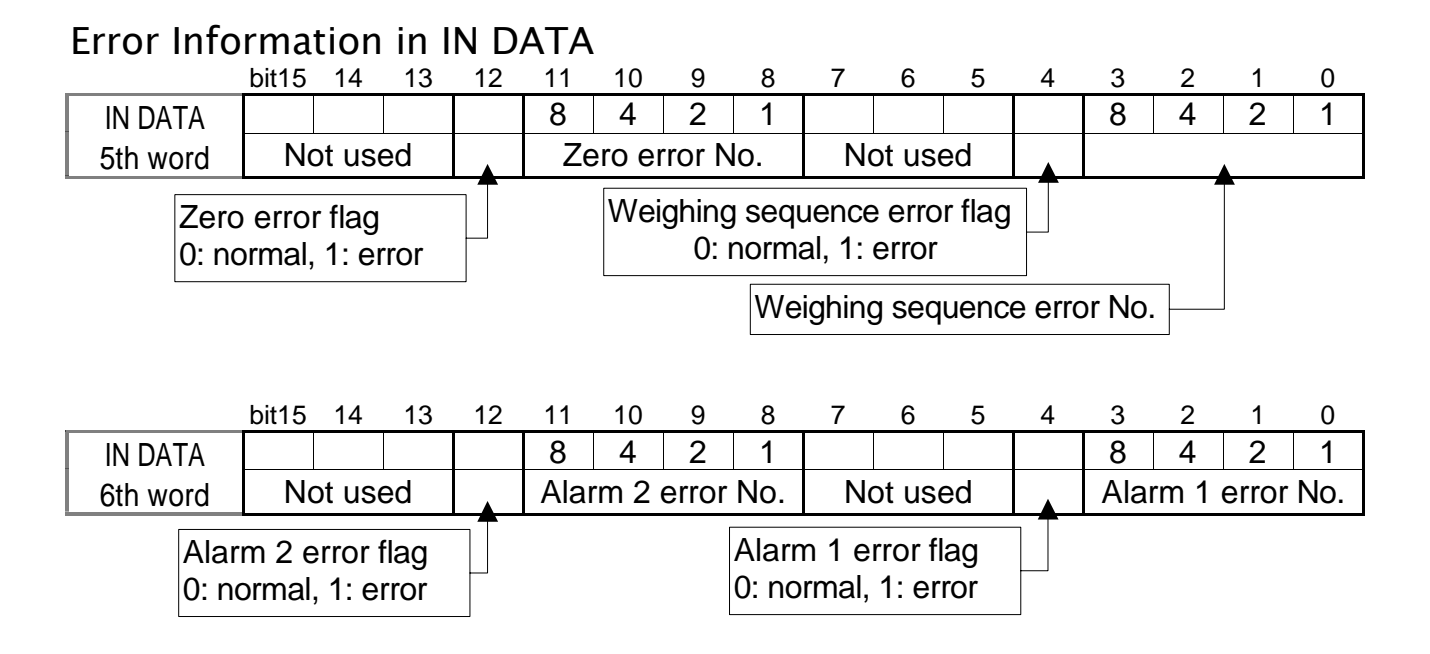

### Error No.

| Туре                                        | No. | Cause and Treatment                                                         |  |
|---------------------------------------------|-----|-----------------------------------------------------------------------------|--|
| Weighing<br>sequence<br>error No.<br>SQ.ERR | 0   | The weighing sequence stopped.<br>Cope with cause and restart the sequence. |  |
|                                             | 1   | Safety check can not be completed.<br>Check the safety.                     |  |
|                                             | 2   | Under weight or over weight.<br>Compensate weight and restart.              |  |
|                                             | 3   | There is a conflict in setpoint.<br>Check setpoint.                         |  |
|                                             | 4   | Time over of batch weighing.<br>Check the gate and hopper remains.          |  |
|                                             | 5   | Time over of discharge.<br>Check the discharge gate.                        |  |
|                                             | 6   | The remains are not enough to weigh.<br>Add material.                       |  |
|                                             | 8   | Nozzle is touching the hopper.<br>Check the nozzle.                         |  |
|                                             | 9   | There is no tare (vessel) on the weighing pan.                              |  |

| Туре                  | No. | Cause and Treatment                                                |
|-----------------------|-----|--------------------------------------------------------------------|
| Zero error<br>ZR. ERR | 0   | Weighing value is out of zero band.                                |
|                       |     | Display can not be zeroed by zero compensation.                    |
|                       | 1   | Weighing value is out of tare condition.                           |
|                       |     | Display can not be zeroed by tare operation.                       |
|                       | 2   | Weighing value is not stable.                                      |
|                       |     | Automatic zeroing or automatic tare can not performed at power on. |
| Alarm 1<br>ALARM 1    | 1   | Weighing value is out of range.                                    |
|                       | 9   | Emergency stop is executed.                                        |
|                       |     | Emergency stop is executed by external input.                      |
| Alarm 2<br>ALARM 2    | 1   | A/D converter is positive over count.                              |
|                       |     | Check the load cell cable.                                         |
|                       | 2   | A/D converter is negative over count.                              |
|                       |     | Check the load cell cable.                                         |
|                       | 4   | RAM error.                                                         |
|                       |     | Check the backup battery.                                          |

## 6. Timing Chart

## 6.1. Read Command

 Specify the data to be read at "Command No." The reply data is input to "Input data (Command reply data)".

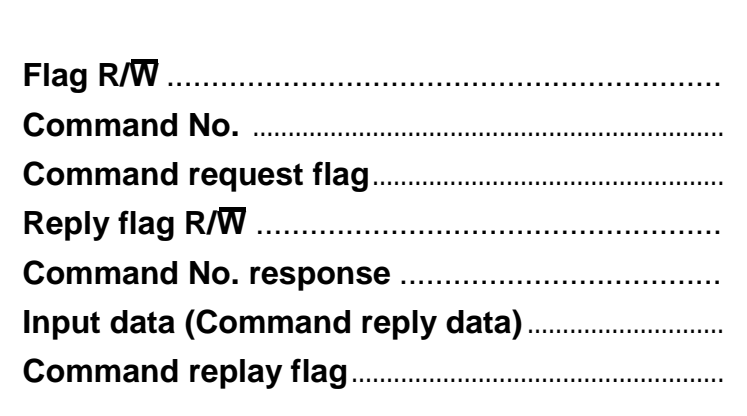

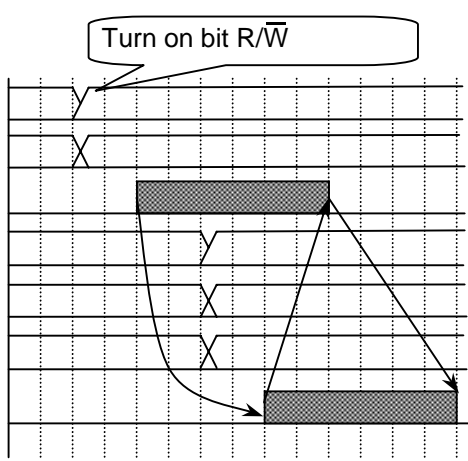

## **4** 6.2. Write Command

□ Specify the data to write at "Command No." Send the output data of "OUT DATA".

| Flag R/W            |
|---------------------|
| Command No.         |
| Output data         |
| Command No.         |
| Reply flag R/W      |
| Command reply No.   |
| Command replay flag |

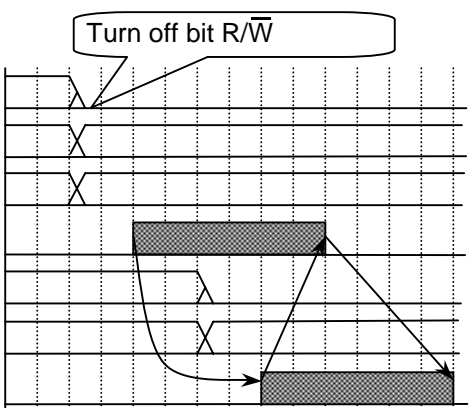

## **7.** Monitor Mode

## **7.1.** Operation and Indication

- This mode is used to monitor the condition of the indicator.
   The OUT DATA, IN DATA and STATUS can be monitored during operation. The mode does not need to stop a current communication and weighing sequence.
- Data is only displayed, can not be rewritten.
- The monitor format is hexadecimal numbers.
- □ Use the following keys to operate the monitor mode.
- Entering the monitor mode....... When weighing value is displayed, press and hold the ENTER key and press the + key. Enter check menu with the + key and the ENTER key.

Menu: [Check]-[Monitor]-[Option]-[OP-22]

- □ Selecting a data ...... The 1 key (Order of OUT  $\rightarrow$  IN1  $\rightarrow$  IN2  $\rightarrow$  STATUS) The 2 key (Order of OUT  $\rightarrow$  STATUS  $\rightarrow$  IN2  $\rightarrow$  IN1)
- □ End key (Exit key)..... ESC key

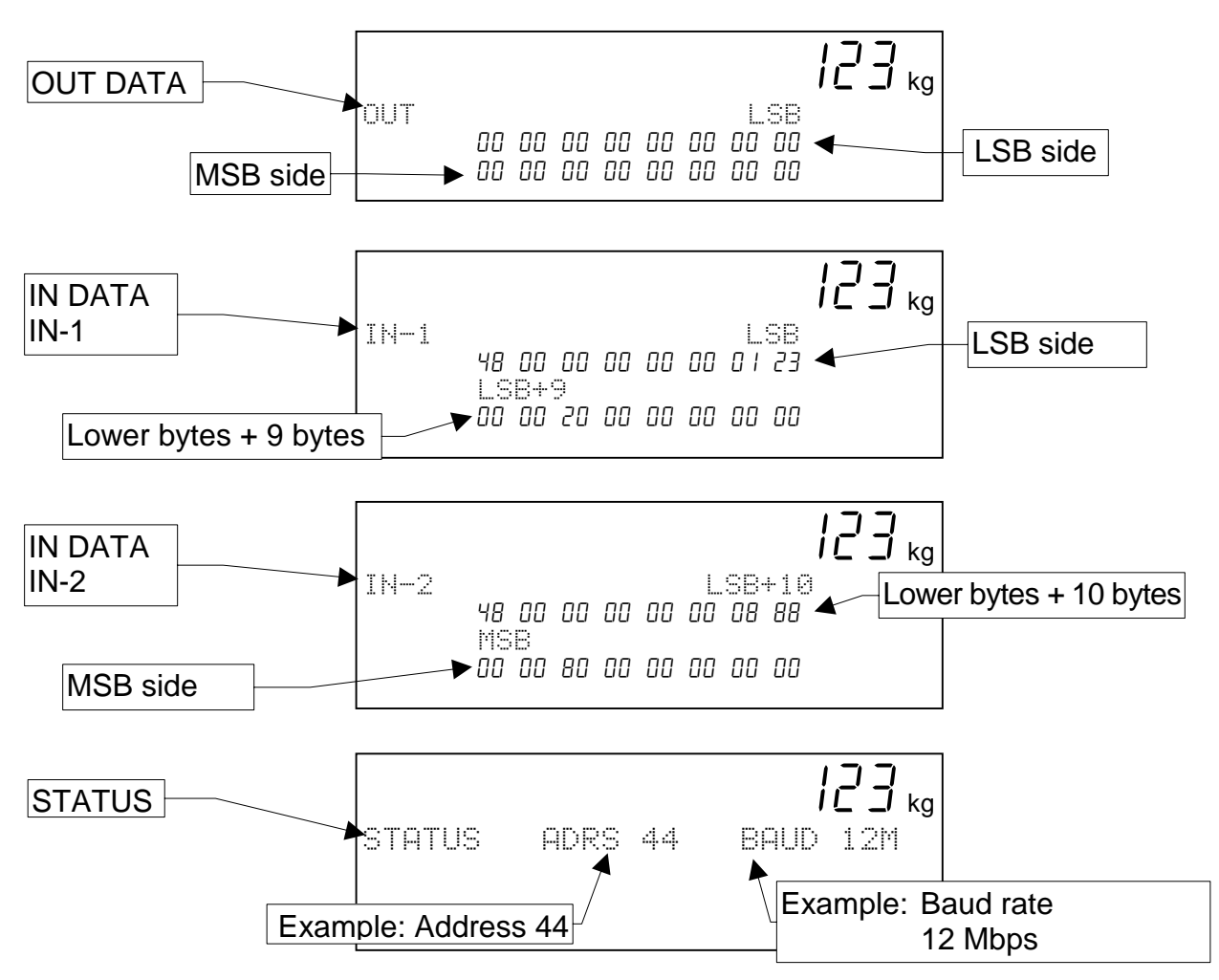

## 7.2. Interface Status Monitor

| Monitor Symbols | Descriptions                                       |
|-----------------|----------------------------------------------------|
| ADRS            | Station address (In this mode, address is decimal) |
| BAUD            | Baud rate                                          |
| OFF_LINE        | Off line                                           |
| ERR: RAM        |                                                    |
| ERR: SPC3       | Hardware error                                     |
| ERR:TIMEOUT     |                                                    |

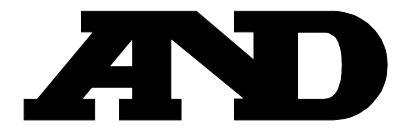

#### A&D Company, Limited

3-23-14 Higashi-Ikebukuro, Toshima-ku, Tokyo 170-0013 JAPAN Telephone: [81] (3) 5391-6132 Fax: [81] (3) 5391-6148

#### A&D ENGINEERING, INC.

1555, McCandless Drive, Milpitas, CA. 95035 U.S.A. Telephone: [1] (408) 263-5333 Fax: [1] (408)263-0119

#### A&D INSTRUMENTS LTD.

Unit 24/26 Blacklands Way, Abingdon Business Park, Abingdon, Oxon OX14 1DY United Kingdom Telephone: [44] (1235) 550420 Fax: [44] (1235) 550485

#### <German Scales Office>

Berner Straße 64, 60437 Frankfurt/Main 50 GERMANY Telephone: [49] (69) 507-1017 Fax: [49] (69) 507-2054

#### A&D MERCURY PTY. LTD.

32 Dew Street, Thebarton, South Australia 5031 AUSTRALIA Telephone: [61] (8) 8352-3033 Fax: [61] (8) 8352-7409

#### A&D KOREA Limited

8th Floor, Manhattan Bldg. 36-2 Yoido-dong, Youngdeungpo-ku, Seoul, KOREA Telephone: [82] (2) 780-4101 Fax: [82] (2) 782-4280